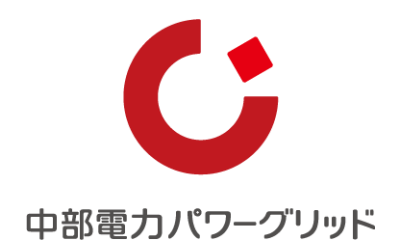

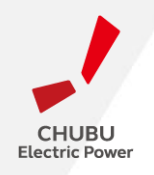

## くインボイス制度> インボイス情報登録マニュアル

2023年3月

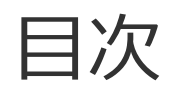

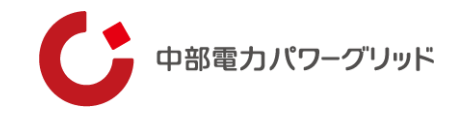

#### 01 はじめに

- 02 登録前の確認
- 03 ログインIDをお持ちでない方
- 04 ログインIDをお持ちの方
- 05 ご登録内容の変更、または誤りがある場合

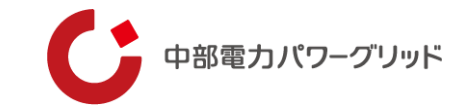

#### はじめに

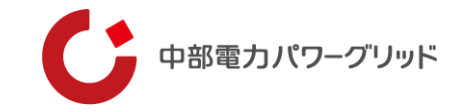

#### ○インボイス制度について

- 2023年10月1日より、複数税率に対応した消費税の仕入税額控除の方式として適格請求書等保存方式
- (インボイス制度)が開始されます。
- FIT発電事業者さまのうち、課税事業者さまにはインボイス事業者の登録をお願いしております。
- つきましては、次スライド以降の手順に従って、インボイス情報をご登録いただきますようお願いいたします。
- なお、インボイス制度の詳細内容につきましては、以下国税庁のホームページよりご確認いただきますようお願い いたします。
- 国税庁URL: <u>https://www.nta.go.jp/taxes/shiraberu/zeimokubetsu/shohi/keigenzeiritsu/invoice\_about.htm</u>

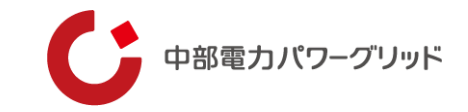

## 登録前の確認

## ログインIDの通知方法および登録方法

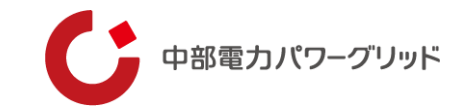

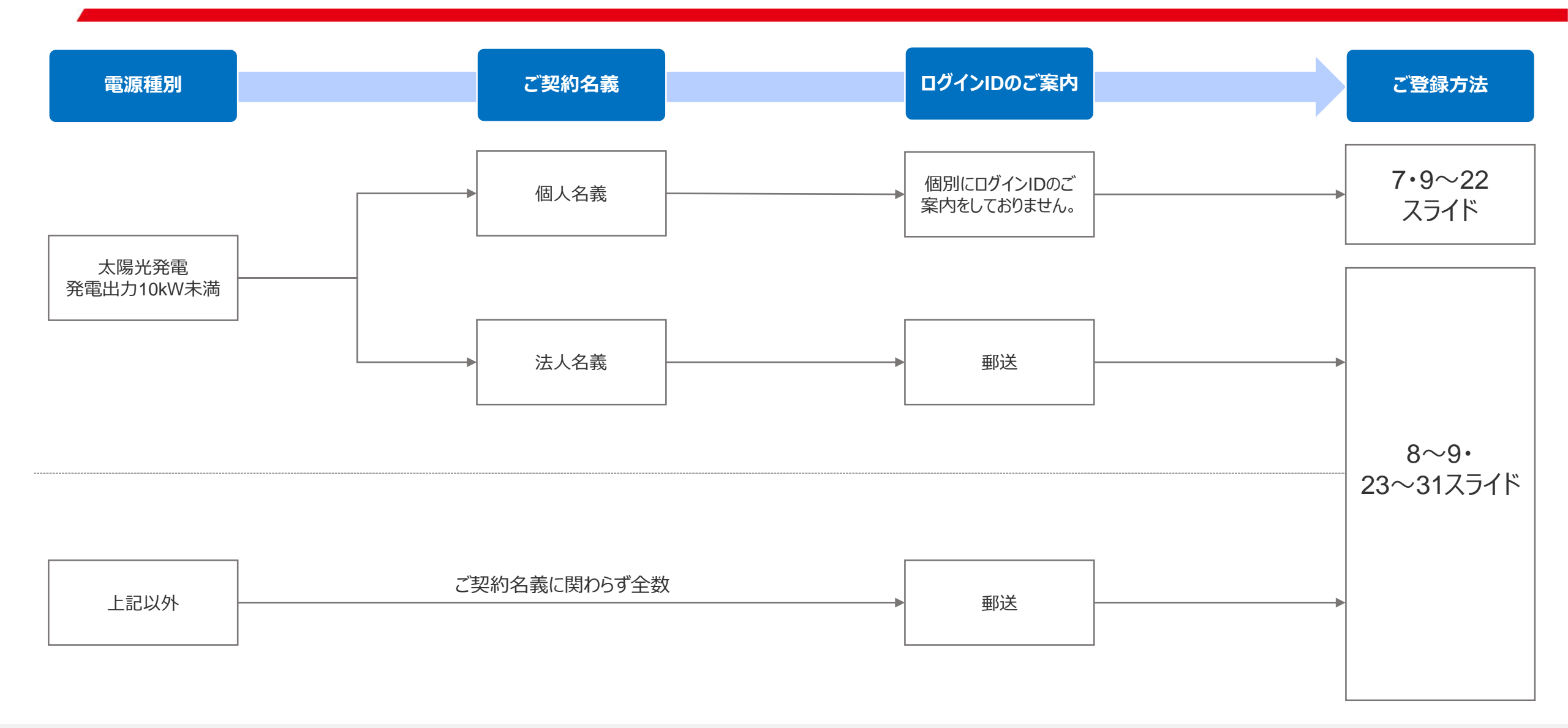

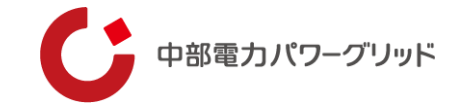

#### くログインIDをお持ちでない方> 「検針票」もしくは「再エネ実績お知らせサービス」の契約一覧をご準備ください。

| 検針票                                                                   | 菊度お引立ていただきありがとうございます。             |                                                           | 再エネ実績お知ら          | ちせサービス び 全局短度 1 知知 2 2 2 2 2 2 2 2 2 2 2 2 2 2 2 2 2 |
|-----------------------------------------------------------------------|-----------------------------------|-----------------------------------------------------------|-------------------|------------------------------------------------------|
| 料金後納                                                                  | おなまえ 中電 太郎 様                      | 検針日 1月 4日 計量期間 12月 2日 ~ 1月 5日<br>計量日数 33日 記事              |                   |                                                      |
| 郵便                                                                    | お客さま番号 1500100081420 日程 01        | お支払い予定額 7,189円 お支払い予定日<br>(うち時費履等相当額) 532円 1月20日          |                   |                                                      |
|                                                                       | 受電地点特定番号 040150010008142000000    | [前年同月実績]                                                  | 契約一覧 ●一括データダウンロード | Web検針票については、従来どおり、ご契約名義ごとの当月明綱または過去実績からもダウンロード可能です。  |
| 461-8680                                                              | 契約種別 再生可能エネルギーからの電力受給契約           |                                                           |                   |                                                      |
| サンブル01<br>愛知県 名古屋市 東区 東新町1                                            | 再生可能エネルギー受給電力量のお知らせ作成日令和 2年 1月 4日 | 受拾電力量<br>259kWh                                           |                   | 表示件数:1~1件(全1件)                                       |
|                                                                       | 受給電力量 <b>317</b> kWh              | 計量日数 32日                                                  |                   |                                                      |
| 0                                                                     |                                   |                                                           | 中電太郎最終料金確定年       | 5月日:2023年1月4日                                        |
| 中電 太郎 様                                                               |                                   | [二•使田堪派] 愛知県 名古屋市 東区 東新町1                                 |                   |                                                      |
| 6                                                                     |                                   | For restrictions 1                                        |                   | 040150010008142000000                                |
| 0                                                                     | 計器番号 985                          |                                                           | ▲ 受電地点特定番号 ❷      | 040130010000142000000                                |
| 🔴 հինկիինինինին անգեղեղեղեղերերերին էն                                | 当月指示数 3996<br>前月指示数 3679          | 2月分の 検針月日 2月 3日 計量期間 2月 3日~ 3月 1日<br>ご客内                  | ▲ ご契約種別           | 再生可能エネルギーからの電力受給契約                                   |
| ( 1500100081420 01 000001 )                                           | 差引使用量 317                         | (5)生北山 全額 連故 画                                            |                   |                                                      |
| 朝屋 五井司北・今川 ギ 英公司力昌のわ知る山                                               |                                   | 4)又f4v,亚矾亚矾亚                                              | ↑ 発電設備の設置場所       | 愛知県 名古屋市 東区 東新町1                                     |
|                                                                       |                                   | 下記金額を指定口座へ振り込ませていただきました。<br>会和 1年12日分(計量期間 11月 1日~12月 1日) | エーブ却的女关           | 中国、大郎                                                |
| 中部電カパワーグリッド株式会社                                                       | anterer o                         | お客さま語号 1500100081420 日程01                                 | 上に关約省我            |                                                      |
| 担当窓口:春日井営業所<br>〒486-8540<br>〒11-10-11-11-11-11-11-11-11-11-11-11-11-1 |                                   | 15文払い金額 840円<br>(うち消費税等相当額) 62円                           |                   |                                                      |
| 型口开印/9至位画 4 - 0 3                                                     |                                   | 受給電力量 30 k W h<br>編込年月日 金和 1年 12月 27日                     |                   |                                                      |
|                                                                       |                                   | *口座番号の表示を希望されるお客さまは、担当営業所まで<br>ご連絡ください。                   |                   |                                                      |
|                                                                       |                                   | ※本状により集金することはありません。 中部電力パワーグリッド株式会社                       | ● 当月明細 ■ 20万美     | inf 111 クラノ └ 契約編集 ■ 前际                              |
| ここからゆっくりとはがしてご覧ください。                                                  |                                   |                                                           |                   |                                                      |

事前にご準備いただくもの

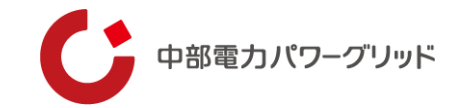

#### ダイレクトメール

| ∓000-00                                                                                                    | 100                                                                                                    |                                                  |  |  |  |  |
|----------------------------------------------------------------------------------------------------|----------------------------------------------------------------------------------------------------|--------------------------------------------------|--|--|--|--|
| 愛知県名さ                                                                                                    | 与屋市東区東新町1番地                                                                                                    |                                                  |  |  |  |  |
| 中電太良                                                                                                    | 中部電<br>影                                                                                                    | 力パワーグリッド株式会社<br>印県名古屋市東区東新町1番地<br>ネットワークサービスセンター |  |  |  |  |
|                                                                                                    | インボイス情報のご報告について(ご依頼)                                                                                                    |                                                  |  |  |  |  |
| 拝啓 平素より<br>さて, 2023 年<br>を締結している発<br>下記のとおり、                                                                                                    | 拝略 平売より当社事業に格別のご高配を賜り、厚く御礼申し上げます。<br>さて、2023 年 10 月より開始されます、新たな消費税の制度であるインボイス制度に関連し、当社と受給契約<br>を解結している発電事業者さまのインボイス発行事業者の登録状況をご確認させていただきたく存じます。<br>下記のとおり、ご対応くださいますようお願い申し上げます。 |                                                  |  |  |  |  |
|                                                                                                    | \$2                                                                                                    | *\$ <i>\$\$</i>                                  |  |  |  |  |
| <b>Oご依頼内容</b><br>以下のログイン                                                                                                    | ID を用いて、①②の情報を当社指定 web フォームよりご報告くだ                                                                                                    | さい。(最短1分程度)                                      |  |  |  |  |
| ログイン ID                                                                                                    | ログイン ID① - ログイン ID②                                                                                                    |                                                  |  |  |  |  |
| ご報告対象の<br>ご名義                                                                                                    | 中電 太郎                                                                                                    |                                                  |  |  |  |  |
| Web フォーム                                                                                                    | https://pg-cep.it-builder.jp/app/powergrid-e/register                                                                                                    | web フォーム QR コード                                  |  |  |  |  |
| 一部件由空                                                                                                    | ①インボイス登録有無(適格請求書発行事業者登録)→インボイス                                                                                                    | ス登録無の方は終了                                        |  |  |  |  |
|                                                                                                    | ②(インボイス登録有の事業者様のみ)インボイス登録番号等の書                                                                                                    | 洋細                                               |  |  |  |  |
| ※情報の正確性を期すために、web フォームからのご報告のみ承ります。<br>※当社にインボイス情報をご報告いただけない場合、発電事業者さまがインボイス事業者として税務署の登録校<br>受けていたとしても、当社は非インボイス事業者として扱うこととなりますので、必ずインボイス情報を当2<br>にご報告ください。 |                                                                                                    |                                                  |  |  |  |  |
| <b>Oログイン ID</b> に<br>当社との受給契<br>グイン ID を付番の<br>同一事業者様に<br>おかけしますが、                                                                                          | こ <b>ついて</b><br>約名義等から事業者名を確認し、同一事業者様であると当社が判断<br>かうえ、ご案内を送付しております。<br>複数のご案内が痛いた場合、ご案内ごとに別のログイン ID が付着さ<br>ログイン ID ごとにご登録くださいますようお願い申し上げます。                                    | fできたものは名寄せし、E<br>されておりますので、お手養                   |  |  |  |  |
|                                                                                                    |                                                                                                    | (裏面に続く)                                          |  |  |  |  |

| O本件に関するお問い合わせ先                                        |                                                                                                    |  |
|-------------------------------------------------------|----------------------------------------------------------------------------------------------------|--|
| インボイス情報のご報告方法、<br>ご契約に関するお問合せ                         | 当社 HP <sup>™</sup> をご確認ください。<br>お電話でのお問台せをご希望の場合、以下までお問合せください。<br>当社 ネットワークコールセンター<br>0120-574-698 (月曜日〜金曜日 9:00~17:00)                                    |  |
| インボイス制度に関するお問<br>合せ                                   | 国税庁 HP をご参照ください。<br>「国税庁 特集インボイス制度」または「国税庁 軽減・インボイスコ<br>ールセンター」で検索ください。                                                                                    |  |
| 固定価格買取制度(FIT制度)<br>に関するお問合せ                           | 経済産業省 資源エネルギー庁 HP をご参照ください。<br>「なっとく!再生可能エネルギー インボイス」で検索ください。                                                                                              |  |
| **当社 HP 掲載先:https://powei<br>web フォームの登録方法はペー<br>ださい。 | grid.chuden.co.jp/goannai/ippan/powerconnection/salene/invoice/<br>ジ中段「3. 登録方法」内の「インボイス情報 登録マニュアル」からご確認く<br>当社 HP のコード<br>回知日本回<br>のように<br>はない<br>のようになった。 |  |
|                                                       | 및 노                                                                                                    |  |
|                                                       |                                                                                                    |  |
|                                                       |                                                                                                    |  |
|                                                       |                                                                                                    |  |
|                                                       |                                                                                                    |  |
|                                                       |                                                                                                    |  |
|                                                       |                                                                                                    |  |
|                                                       |                                                                                                    |  |
|                                                       |                                                                                                    |  |
|                                                       |                                                                                                    |  |
|                                                       |                                                                                                    |  |
|                                                       |                                                                                                    |  |
|                                                       |                                                                                                    |  |

#### **く郵送(ダイレクトメール)にてログインID** を受け取っている方> お手元に届いたダイレクトメールをご準備ください。

事前にご準備いただくもの

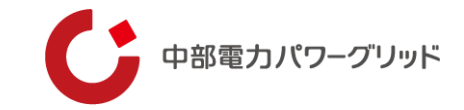

#### ~ 登録通知データの表示~ 表示データは、PDF形式で保存することができます。 < 登録通知データの表示イメージ > 東局イ特 第 1 号 1 0 0 - 0 0 1 3令和 4 年 11 月 1 日 納税地 東京都千代田区霞が関3-1-1 国税 太郎 殿 氏 名 抽町 税務署長 財務事務官 税務署 一郎 <インボイス事業者登録をされた方のみ> 適格請求書発行事業者の登録通知書 あなたから令和4年10月1日付で提出された適格請求書発行事業者の登録申請に基づき、 国税庁から発行された「適格請求書発行事業者の登 以下の通り登録しましたので、通知します。 録通知書」をお手元にご用意ください。 登録年月日 令和 5年10月 1日 登録番号 T3123456789123 国税 太郎 氏名 以下余白

Copyright © Chubu Electric Power Grid Co., Inc. All rights reserved.

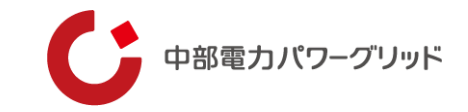

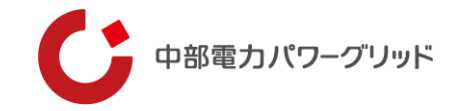

| ログインIDの作成                                   | #報登録システムへのログイン インボイス情報の登録                                                                       |
|---------------------------------------------|-------------------------------------------------------------------------------------------------|
| ① 発電事業者情報取得ツール ログインID発行画面                   | ① 当社ホームページに記載のURLを押下ください。                                                                       |
| ログインID発行画面       ② 受電地点特定番号※                | ② 検針票または再エネ実績お知らせサービスにて受電<br>地点特定番号をご確認の上、入力ください。                                               |
| 3 発電設備設置場所 郵便番号※       郵便番号から検索             | ③ 郵便番号をハイフンなしでご入力いただき、<br>「郵便番号から検索」ボタンを押下ください。                                                 |
| 発電設備設置場所     市区町村※       発電設備設置場所     番地など※ | ④ 郵便番号から検索した住所が表示されるため、<br>町名以降を入力ください。                                                         |
| 5)事業者氏名※       6)電話番号                       | ⑤ 法人の場合は法人名、個人の場合は個人名を<br>入力ください。                                                               |
| (アントルアドレス※                                  | ⑥ ご連絡が取れる電話番号を入力ください。                                                                           |
| 次へ                                          | <ul> <li>⑦ ログインIDをお知らせさせていただくメールアドレスを<br/>入力ください。</li> <li>上記内容をご入力後、「次へ」ボタンを押下ください。</li> </ul> |

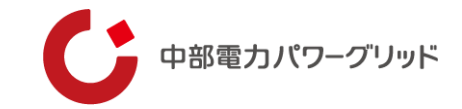

| ログインIDの作成      | 発電事業者情報登録》                              | ィステムへのログイン インボイス情報の登録         |
|----------------|-----------------------------------------|-------------------------------|
| IグインID発行内容確認画面 |                                         |                               |
| 受電地点特定番号       | 000000000000000000000000000000000000000 |                               |
| 発電設備設置場所 郵便番号  | 4610001                                 | 登録内容に誤りがないかご確認の上、「登録」ボタンを押下くだ |
| 発電設備設置場所       | 愛知県名古屋市東区泉                              | さい。                           |
| 事業者氏名          | 中部電力パワーグリッド株式会社                         |                               |
| 電話番号           | 080-××××-×××                            |                               |
|                | x x x @ x x co ip                       |                               |

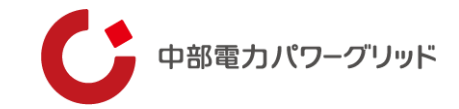

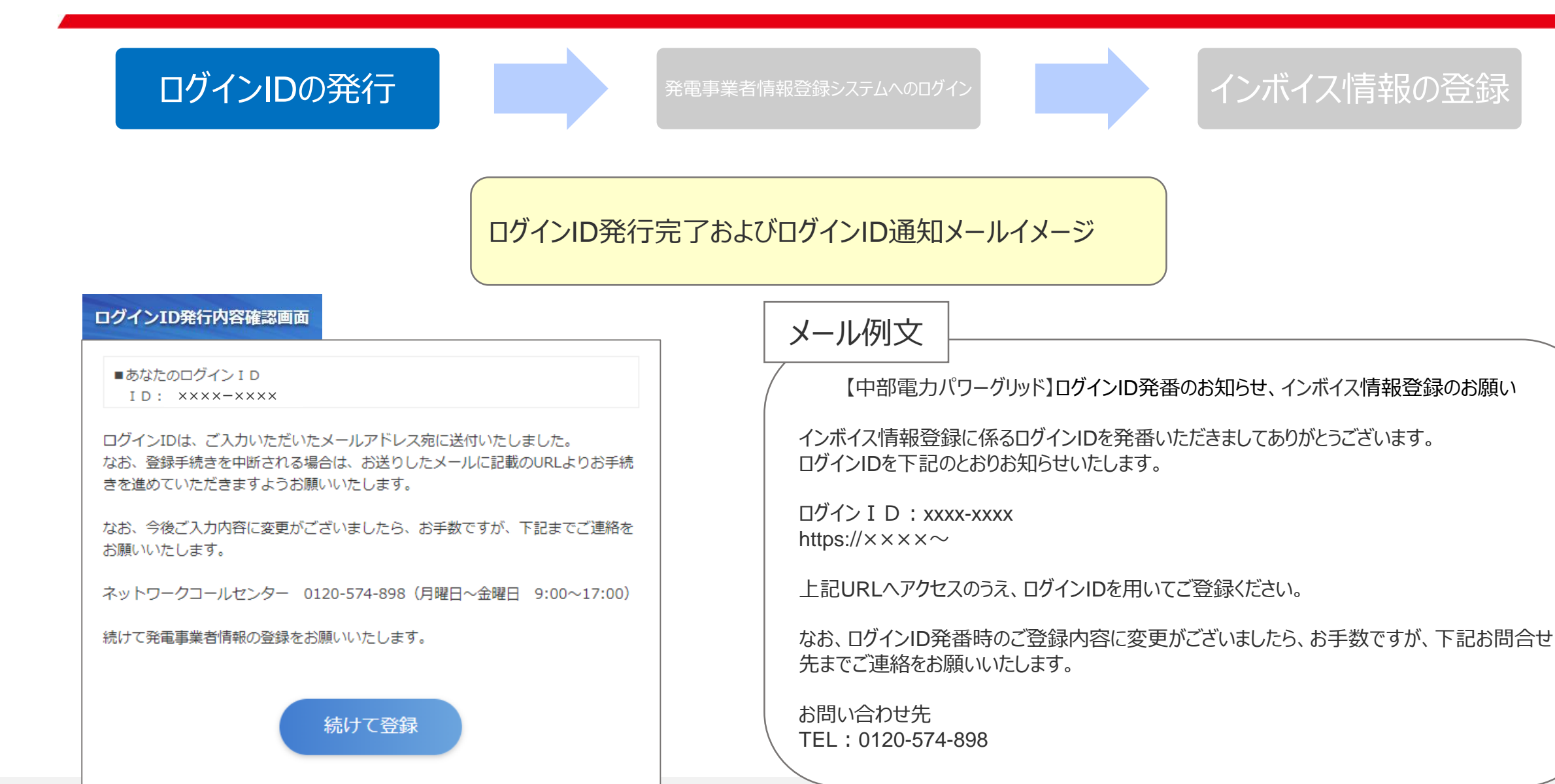

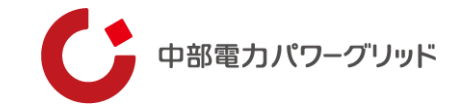

#### ログインIDの発行

発電事業者情報登録システムへのログイン

#### インボイス情報の登録

#### <ログインID発行完了画面から続けて登録をされる場合>

#### ログインID発行内容確認画面

■あなたのログイン I D I D: 1000-0000

ログインIDは、ご入力いただいたメールアドレス宛に送付いたしました。 なお、登録手続きを中断される場合は、お送りしたメールに記載のURLよりお手続 きを進めていただきますようお願いいたします。

なお、今後ご入力内容に変更がございましたら、お手数ですが、下記までご連絡を お願いいたします。

ネットワークコールセンター 0120-574-898(月曜日~金曜日 9:00~17:00)

続けて発電事業者情報の登録をお願いいたします。

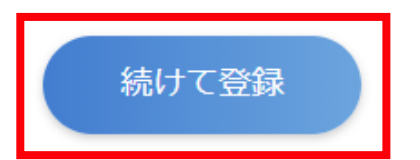

「続けて登録」を押下ください。

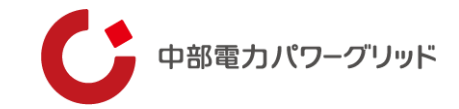

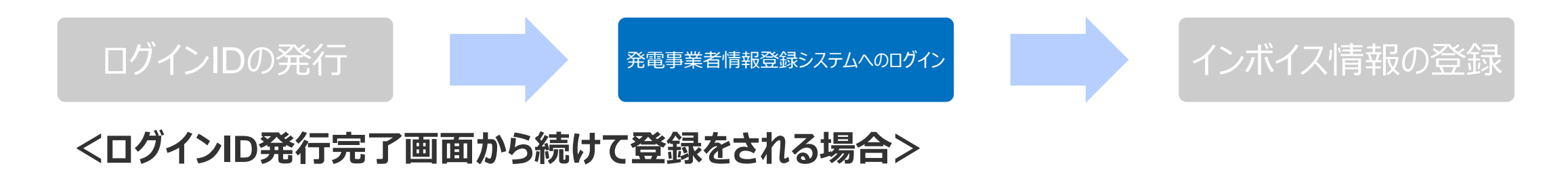

| ログイン画面             |  |
|--------------------|--|
| 発電事業者情報登録システム      |  |
| ログインID ×××× - ×××× |  |
| ログイン               |  |

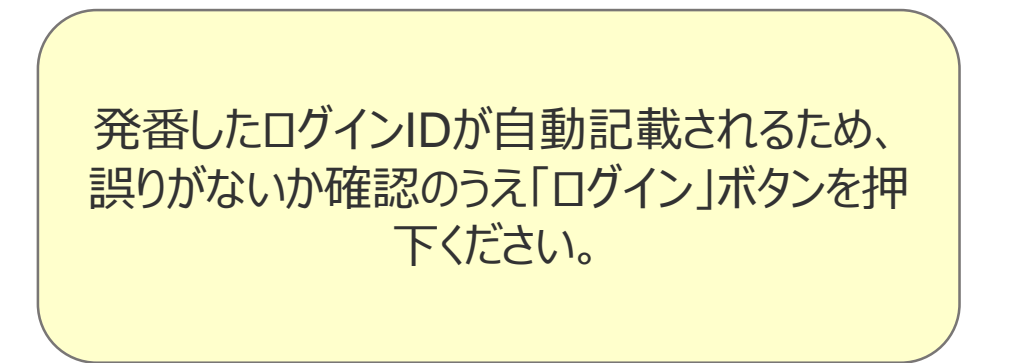

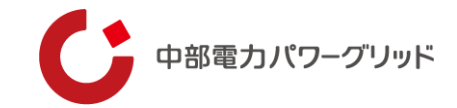

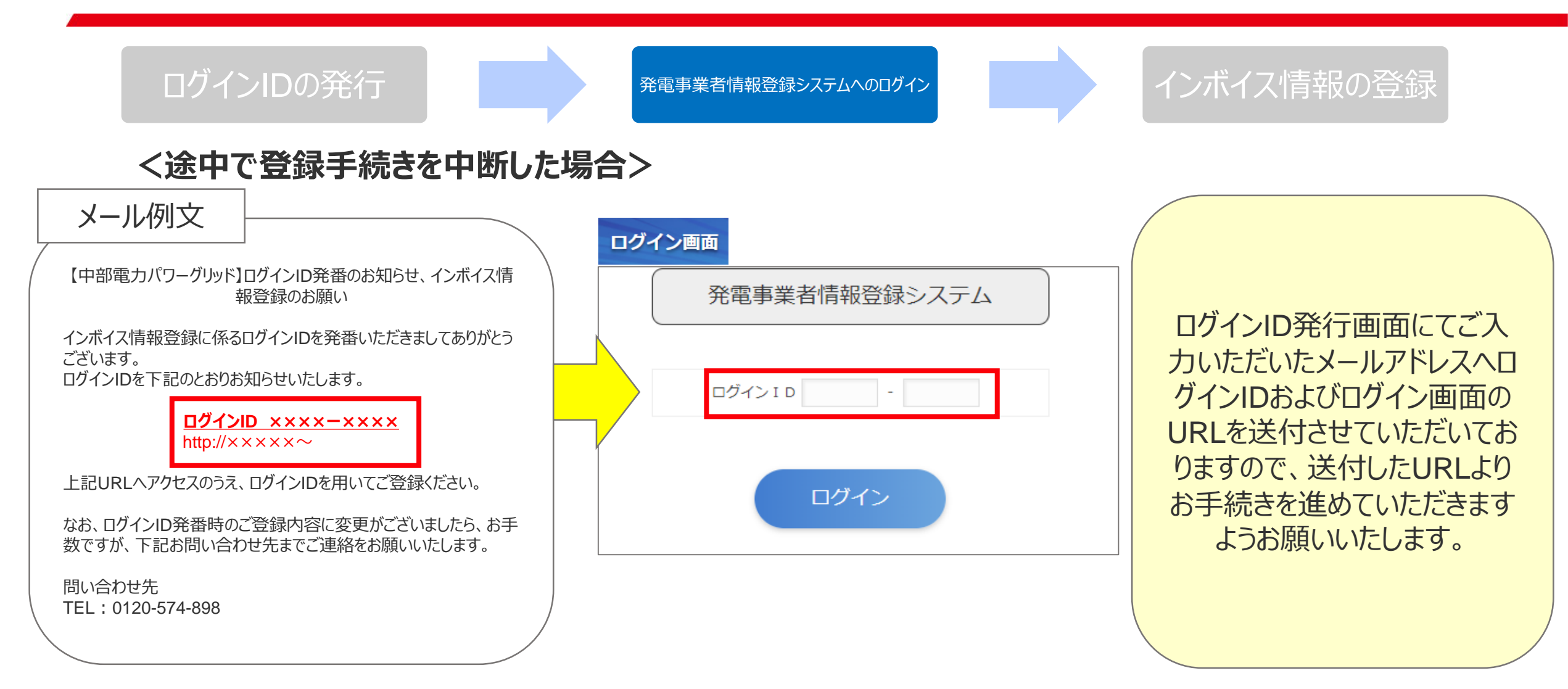

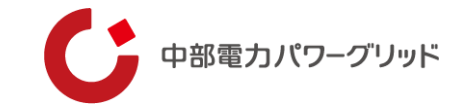

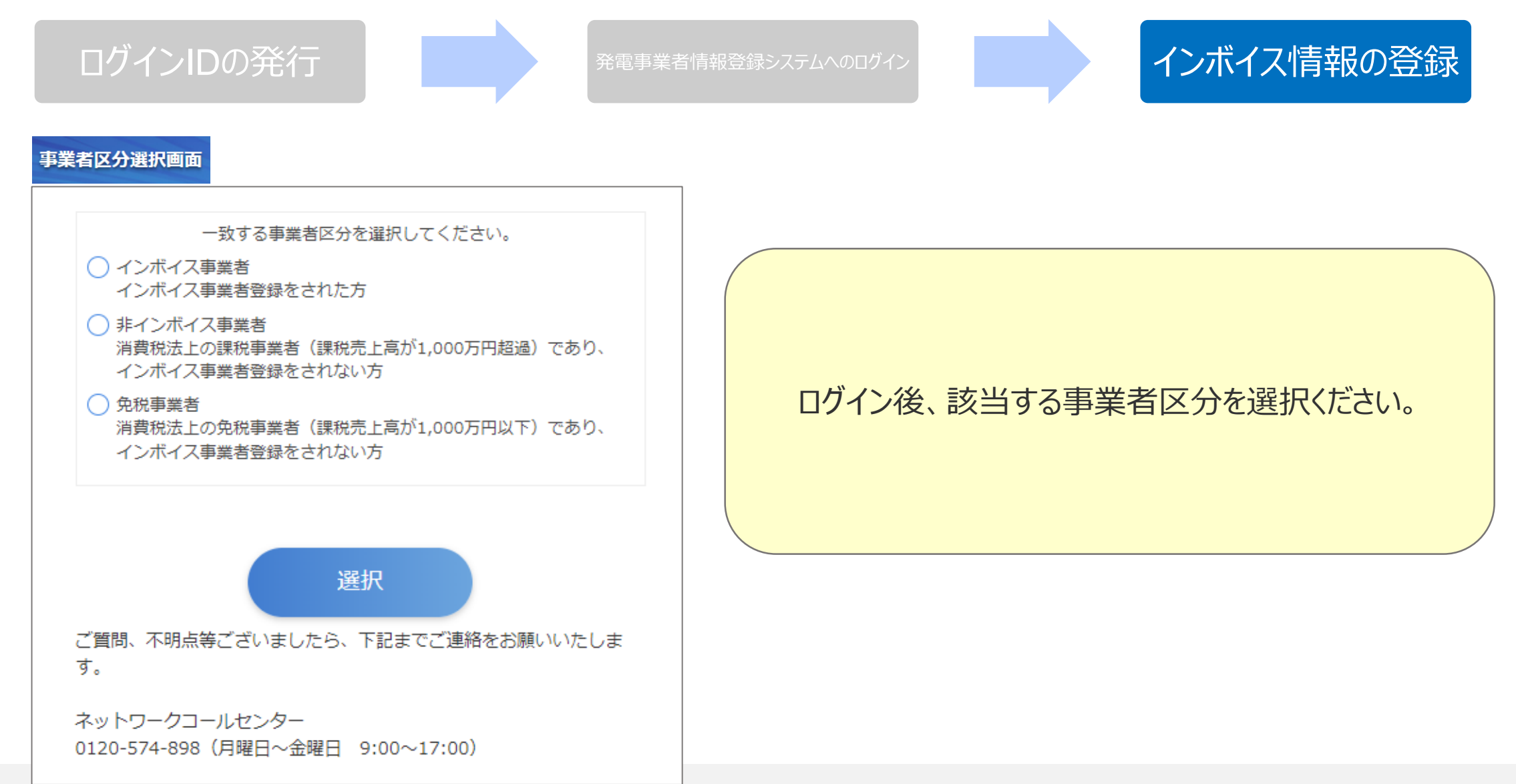

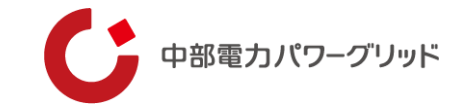

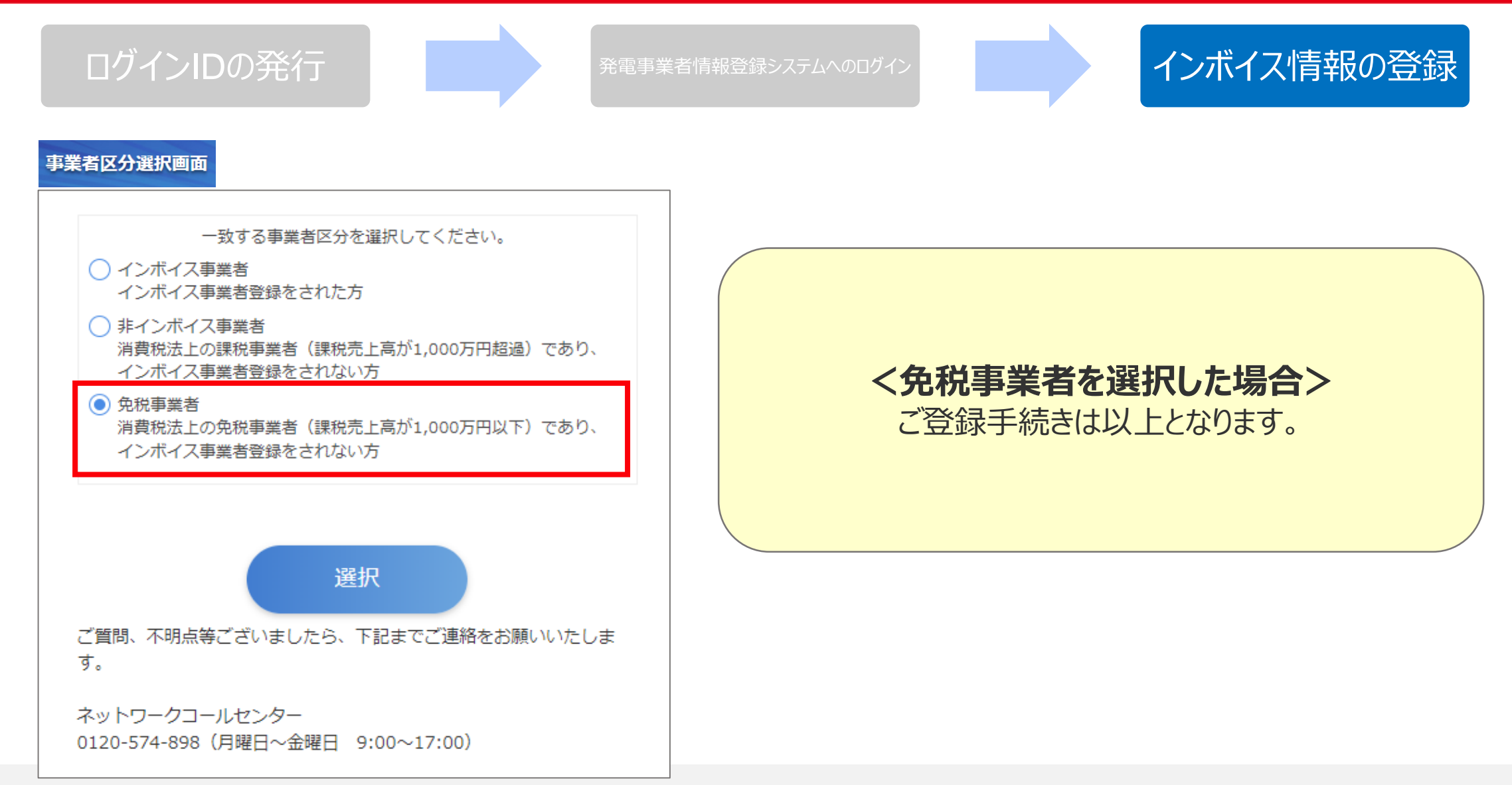

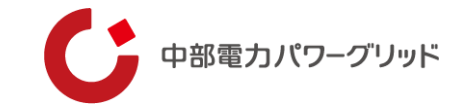

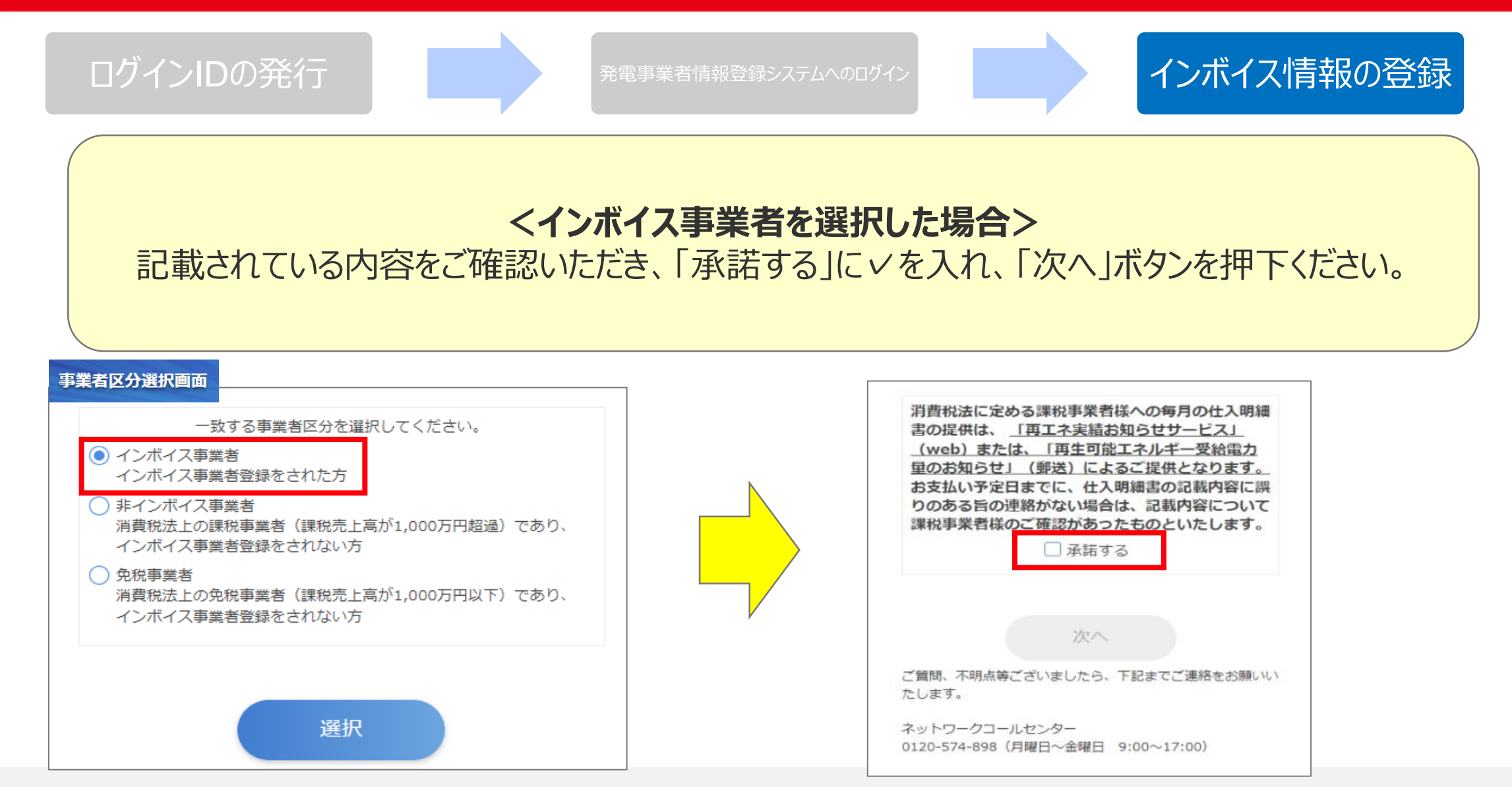

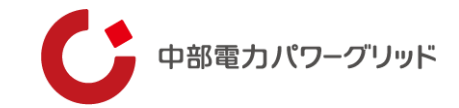

| 表示データは、                           | ~ 登録通知データの表示 ~<br>PDF形式で保存することができます。                                                                                                    | 登録情報確認画<br>■ <sup>登録情報</sup> (必須)                 | 面                                                     |                                                             |
|-----------------------------------|----------------------------------------------------------------------------------------------------|---------------------------------------------------|-------------------------------------------------------|-------------------------------------------------------------|
| 前稅地 10<br>東京<br>氏名 国税             | < 登録通知データの表示イメージ >       00-0013       (都千代田区震が開3-1-1       2 太郎<       段       2 太郎       段       2 太郎       段       2 太郎       段       2 太郎       日       2 太郎       日       2 太郎       日       2 太郎       2 太郎       日       2 太郎       日       2 太郎       2 太郎       日       2 太郎       日       2 太郎       日       2 太郎       2 太郎       2 太郎       2 太郎       2 太郎       2 太郎       2 太郎       2 太郎       2 太郎       2 太郎       2 太郎       2 太郎       2 太郎       2 太郎       3 大郎       3 大郎       3 大郎       3 大郎       3 大郎       3 大郎       3 大郎       3 大郎       3 大郎       3 大郎       3 大郎       3 大郎       3 大郎       3 大郎       3 大郎       3 大郎       3 大郎       3 大郎       3 大郎 <t< th=""><th>→     登録年月日※       登録番号※       事業者名※   ● 登録情報(任意)</th><th><ol> <li>2023/10/01</li> <li>T-</li> <li>3</li> </ol></th><th>事前にご準備いただいた「適格<br/>求書発行事業者の登録通知<br/>書」をもとに、インボイス情報を<br/>力ください。</th></t<> | →     登録年月日※       登録番号※       事業者名※   ● 登録情報(任意) | <ol> <li>2023/10/01</li> <li>T-</li> <li>3</li> </ol> | 事前にご準備いただいた「適格<br>求書発行事業者の登録通知<br>書」をもとに、インボイス情報を<br>力ください。 |
| あなた<br>以下の通                       | 適格請求書発行事業者の登録通知書<br>たから令和4年10月1日付で提出された適格請求書発行事業者の登録申請に基づき、<br>通り登録しましたので、通知します。                                                                                                    | 登録情報のメール通知をご<br>最大3つの宛先まで送付可<br>メール通知<br>メールアドレス1 | 希望の場合は下記にメールアドレスの入力をお願いいたします。<br>能です。                 | なお、登録情報のメール通知                                               |
| 登録年月日           登録番号           氏名 | 令和 5年10月 1日<br>T3123456789123<br>国税 太郎                                                                                                    | メールアドレス 2                                         | (再入力)                                                 | 「希望する」に、を入れ、メートドレスを入力ください。                                  |
|                                   | 以下余白                                                                                                    | メールアドレス3                                          | (再入力)                                                 | 入力後、「確認画面へ」を押                                               |

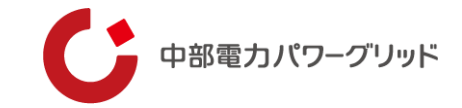

| ログインIDの発行 |            | 発電事業者情報登録システムへのログ | ~ インボイス情報の登録          |
|-----------|------------|-------------------|-----------------------|
| 登録情報確認画面  |            |                   |                       |
| 登録年月日     | 2023/10/01 |                   |                       |
| 登録番号      | ****       |                   |                       |
| 事業者名      | ****       |                   |                       |
| メール通知     | 希望する       |                   | ご登録内容に誤りがないことを確認いただき、 |
| メールアドレス1  | ×××@×××    |                   | 登録」ホタンを押トくたさい。        |
| メールアドレス 2 |            |                   | ご登録手続きは以上となります。       |
| メールアドレス 3 |            |                   |                       |
| 戻る        |            | 登録                |                       |

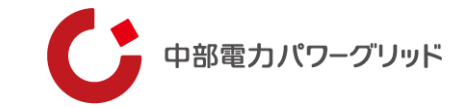

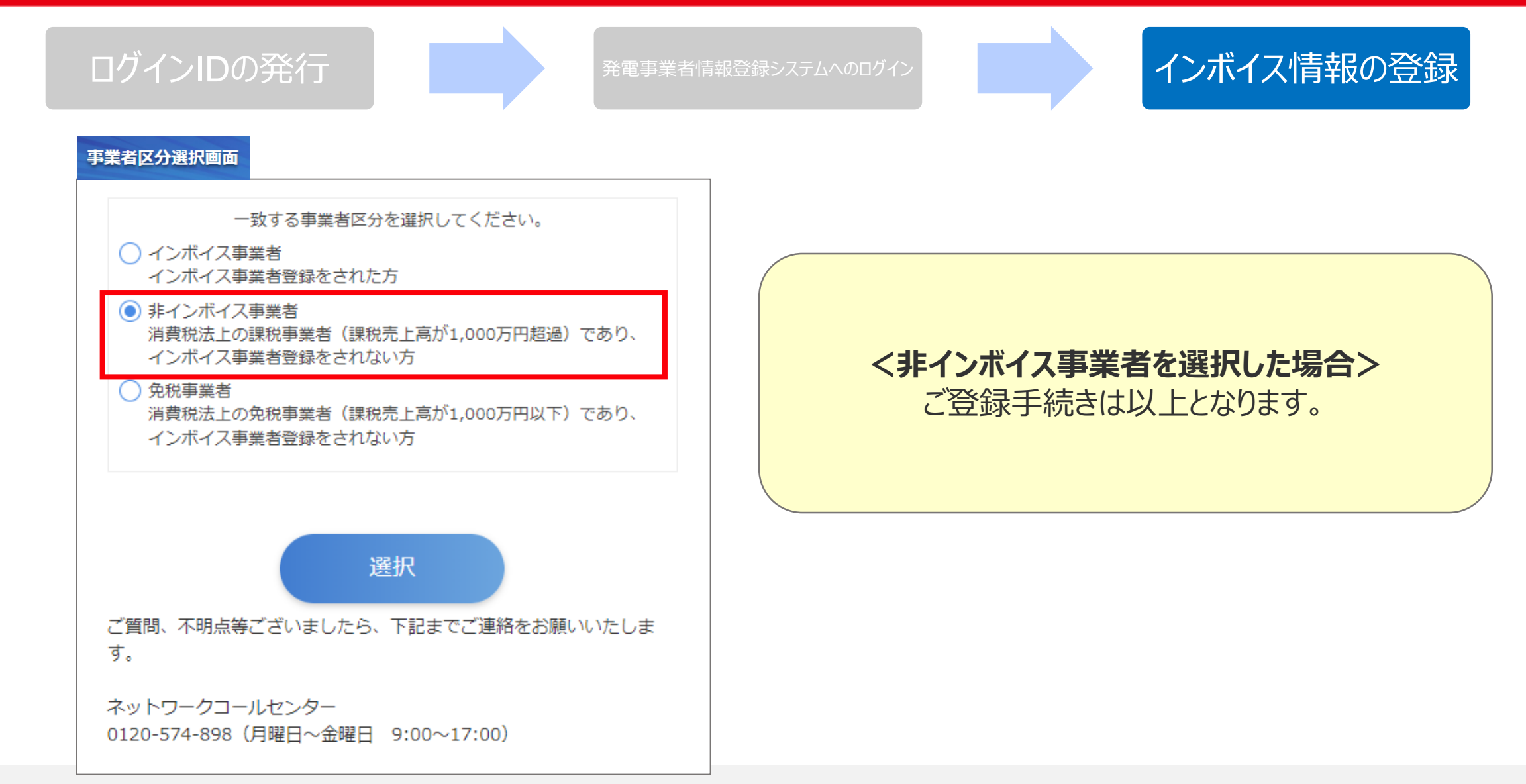

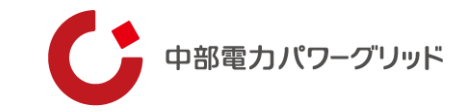

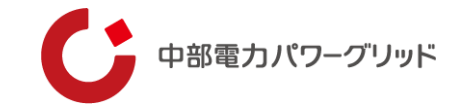

| ログインIDの確認                                                                                                    | 発電事業者情報登録システムへのログイン インボイス情報の登録                                                            |
|----------------------------------------------------------------------------------------------------|-------------------------------------------------------------------------------------------|
| <text><text><text><text><text><text><text><text><text><text><text><text><text><text></text></text></text></text></text></text></text></text></text></text></text></text></text></text> | JACHERT SABIN-Gebrett         1       Marting Tage Same Same Same Same Same Same Same Sam |
|                                                                                                    |                                                                                           |

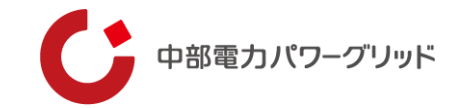

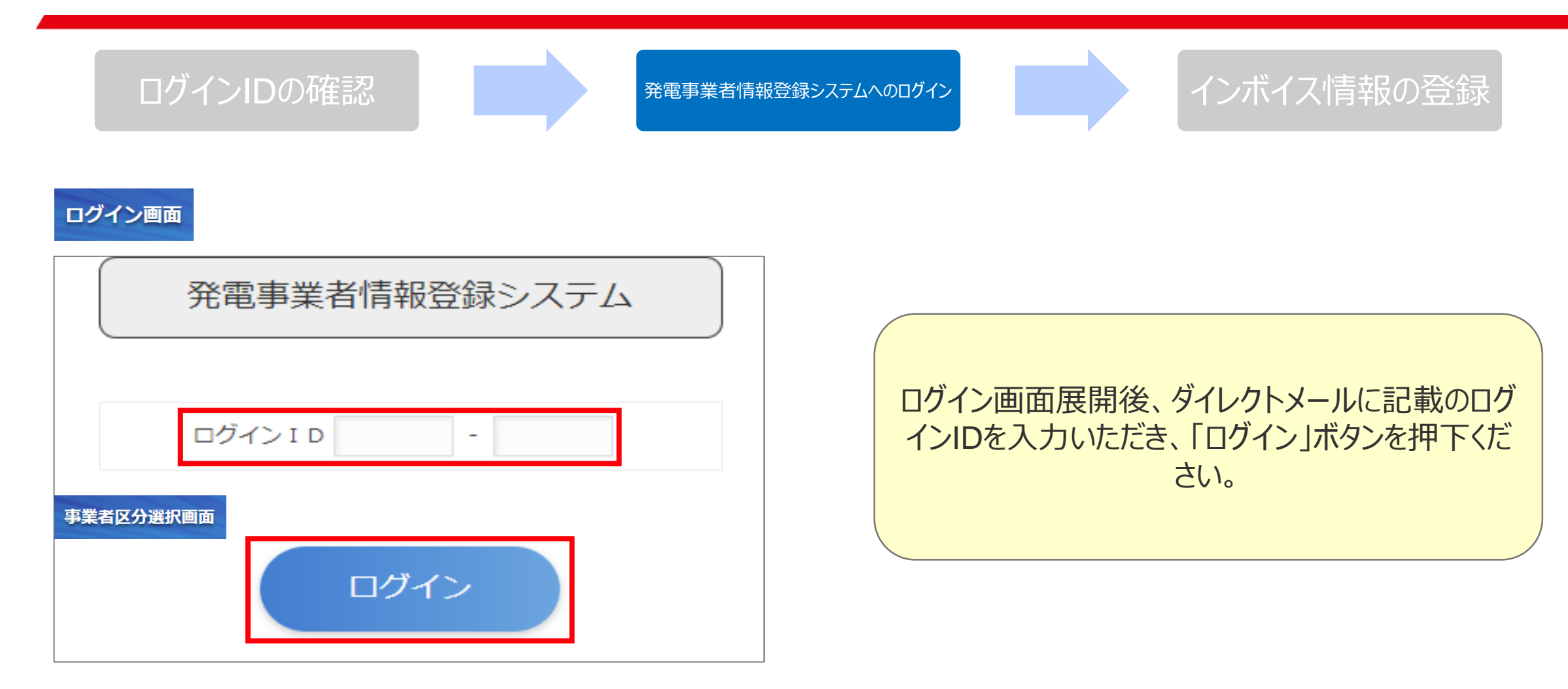

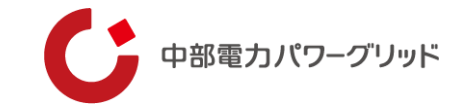

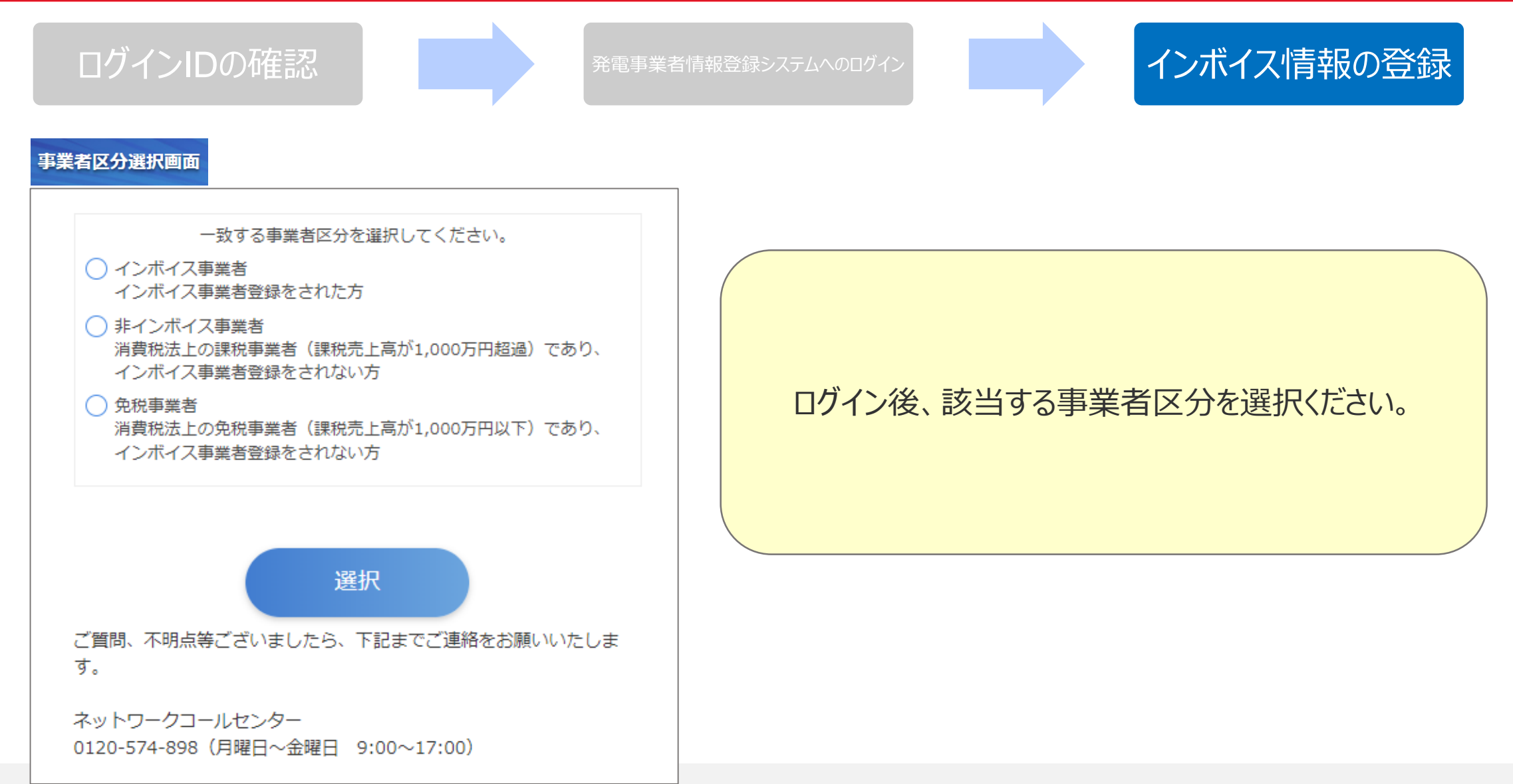

Copyright © Chubu Electric Power Grid Co., Inc. All rights reserved.

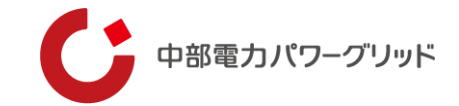

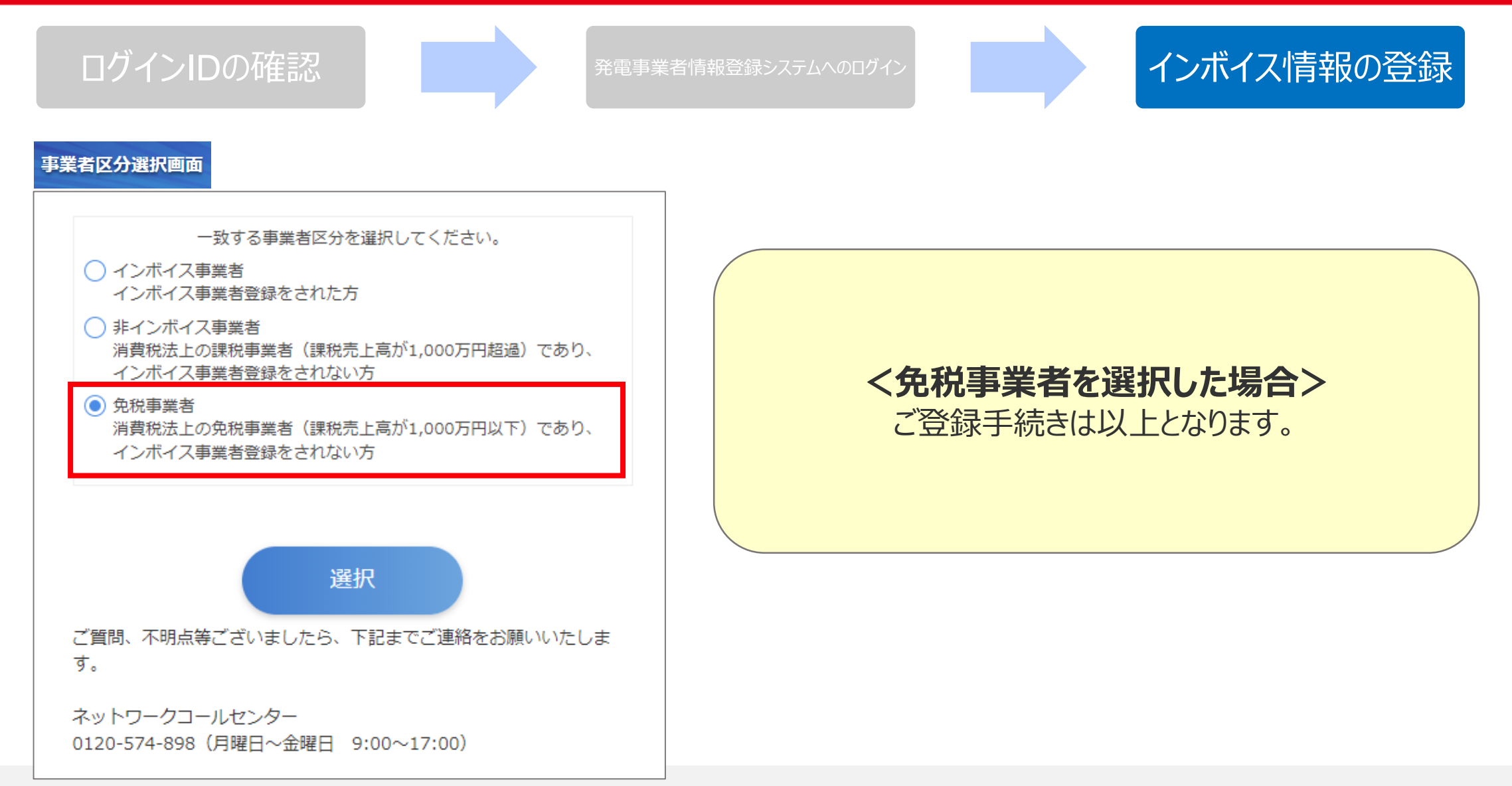

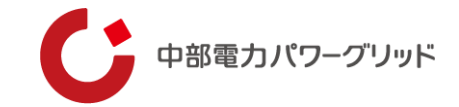

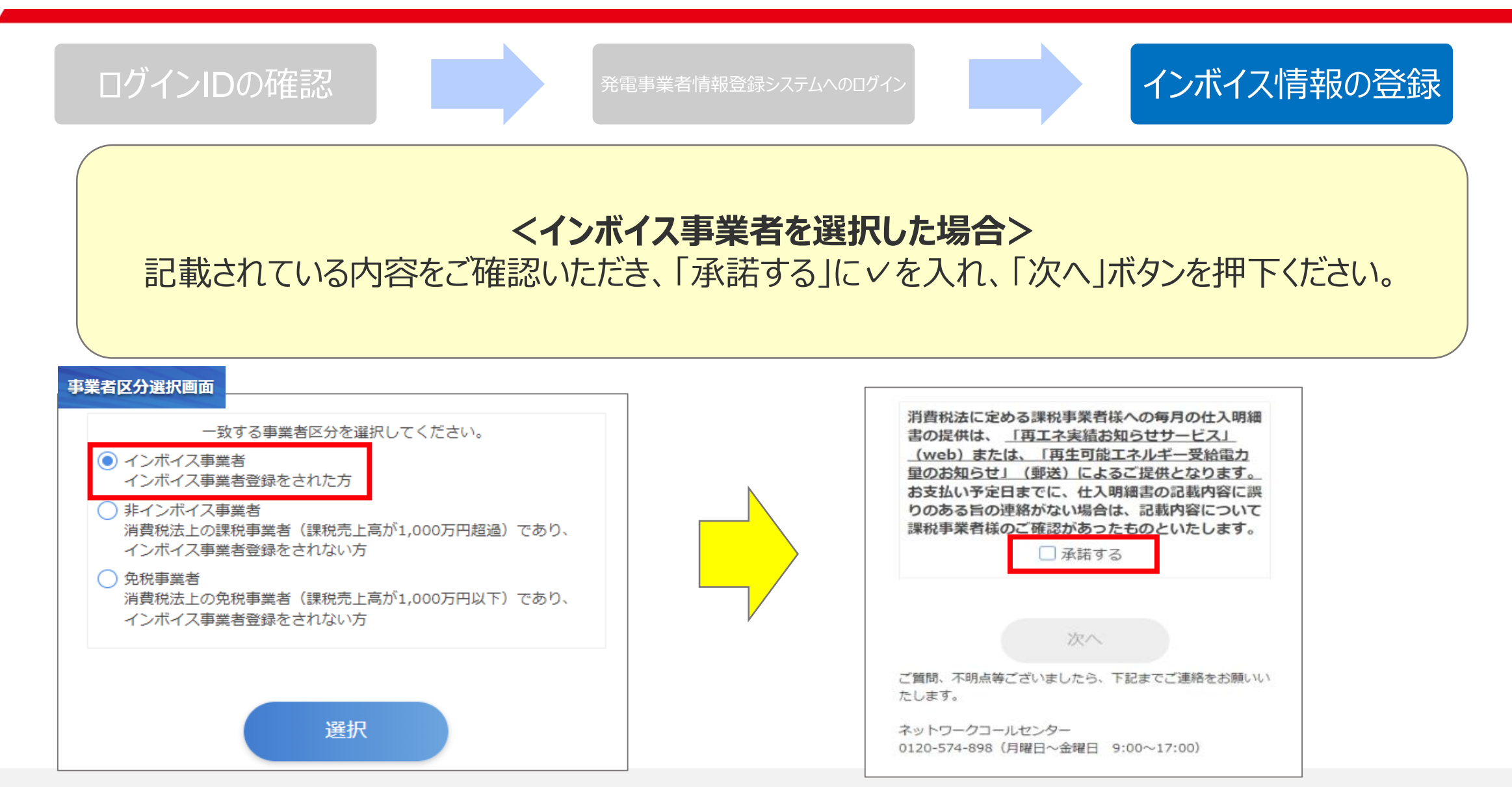

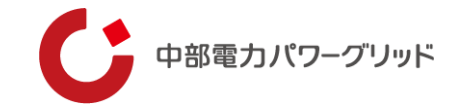

| ~ 登録通知データの表示 ~<br>データは、PDF形式で保存することができます。                                                                                                    | 登録情報確認顧                                                                                            | 町面                                                    |                                                      |
|----------------------------------------------------------------------------------------------------|----------------------------------------------------------------------------------------------------|-------------------------------------------------------|------------------------------------------------------|
| < 登録通知データの表示イメージ >     東局イ特 第 1 号<br>東京都千代田区霞が関3-1-1       変     100-0013<br>東京都千代田区霞が関3-1-1       条     国税 大郎       酸     適町       税務署長<br>財務事務官       税務署 | ● 登録桂紀 (必須)       登録年月日※       登録番号※       事業者名※                                                   | <ol> <li>2023/10/01</li> <li>T-</li> <li>3</li> </ol> | ご準備いただいた「適格請求書<br>発行事業者の登録通知書」をも<br>とに、インボイス情報を入力くださ |
| 適格請求書発行事業者の登録通知書                                                                                                    | <ul> <li>登録情報(任意)</li> <li>登録情報のメール通知を<br/>最大3つの宛先まで送付</li> <li>メール通知</li> <li>メールアドレス1</li> </ul> | ご希望の場合は下記にメールアドレスの入力をお願いいたします。<br>可能です。               | い。 なお、登録情報のメール通知をな                                   |
| 30%にかり下利す4年10月1日日で進出された適任6月末音先11年来有の立家中前に差りさ、       以下の通り登録しましたので、通知します。       縁年月日     令和5年10月1日       登録音号     T3123456789123       氏名     国税 太郎          | メールアドレス2                                                                                           | (再入力)                                                 | 希望の場合は、「メール通知」の<br>「希望する」に、を入れ、メールフ<br>ドレスを入力ください。   |
| 以下余白                                                                                                    | メールアドレス3                                                                                           | (再入力)                                                 | 入力後、「確認画面へ」を押下でたい。                                   |

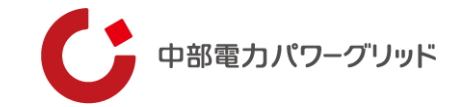

| ログインIDの確認 |            | 発電事業者情報登録システムへのログ~ | > インボイス情報の登録           |
|-----------|------------|--------------------|------------------------|
| 登録情報確認画面  |            |                    |                        |
| 登録年月日     | 2023/10/01 |                    |                        |
| 登録番号      | ××××       |                    |                        |
| 事業者名      | ****       |                    |                        |
| メール通知     | 希望する       |                    | ご登録内容を確認いただき、誤りがなければ「登 |
| メールアドレス1  | ×××@×××    |                    | 録」ホタンを押トくにさい。          |
| メールアドレス 2 |            |                    | ご登録手続きは以上となります。        |
| メールアドレス3  |            |                    |                        |
| 戻る        |            | 登録                 |                        |

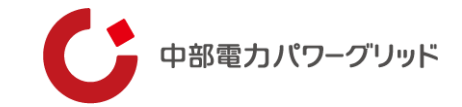

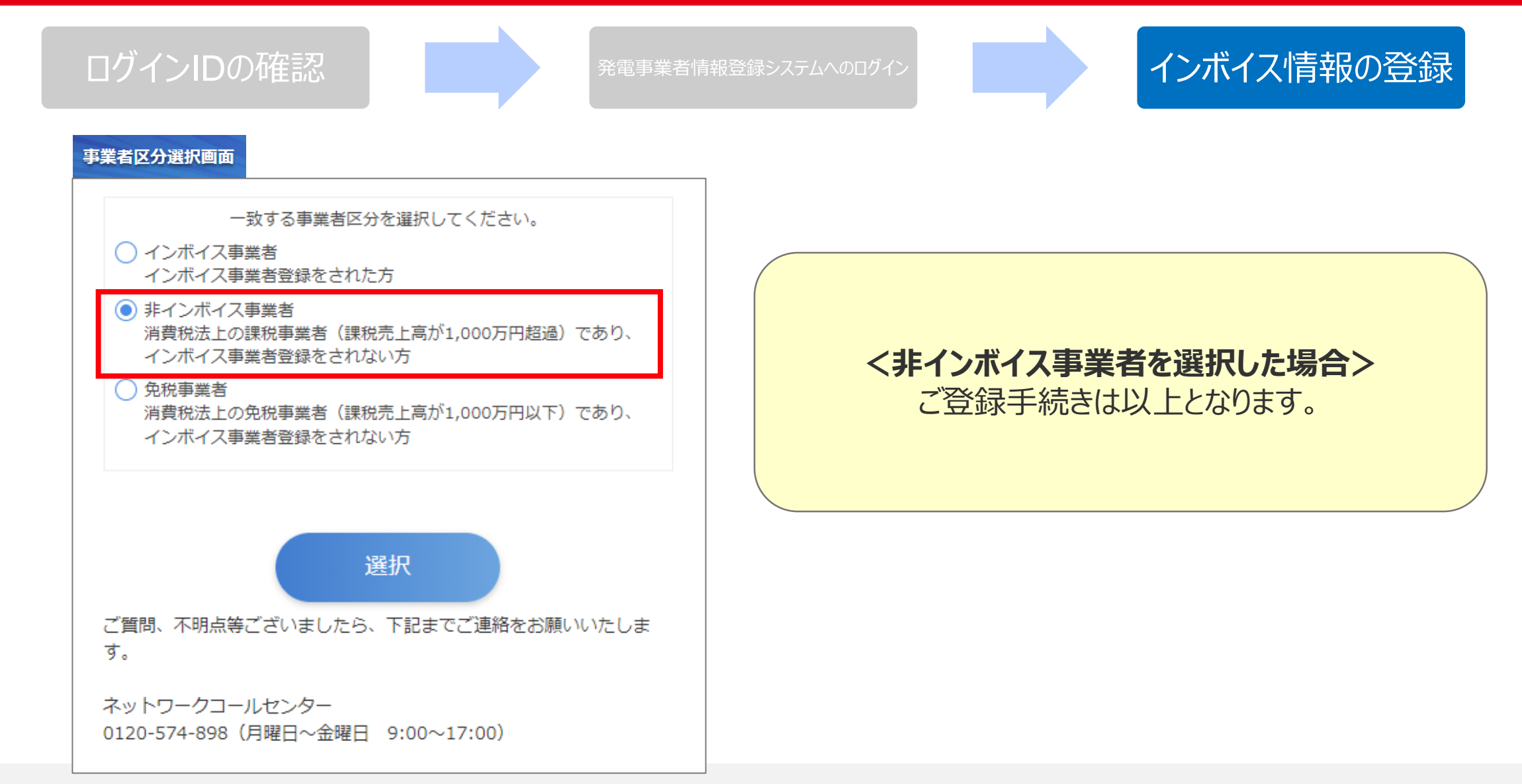

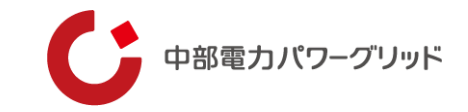

# 05 ご登録内容の変更、または誤りがある場合

#### ご登録内容の変更、または誤りがある場合

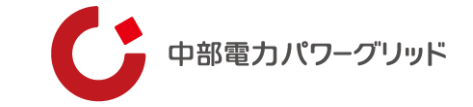

ご登録いただいた内容の変更もしくは、誤った情報を登録した場合、当初使用したログインIDを用いて、再度ロ グイン画面にて正しい情報をご入力いただきますようお願いいたします。

ネットワークコールセンター TEL:0120-574-898(月曜日~金曜日 9:00~17:00)